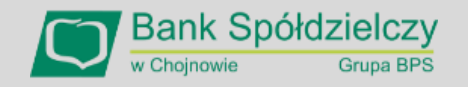

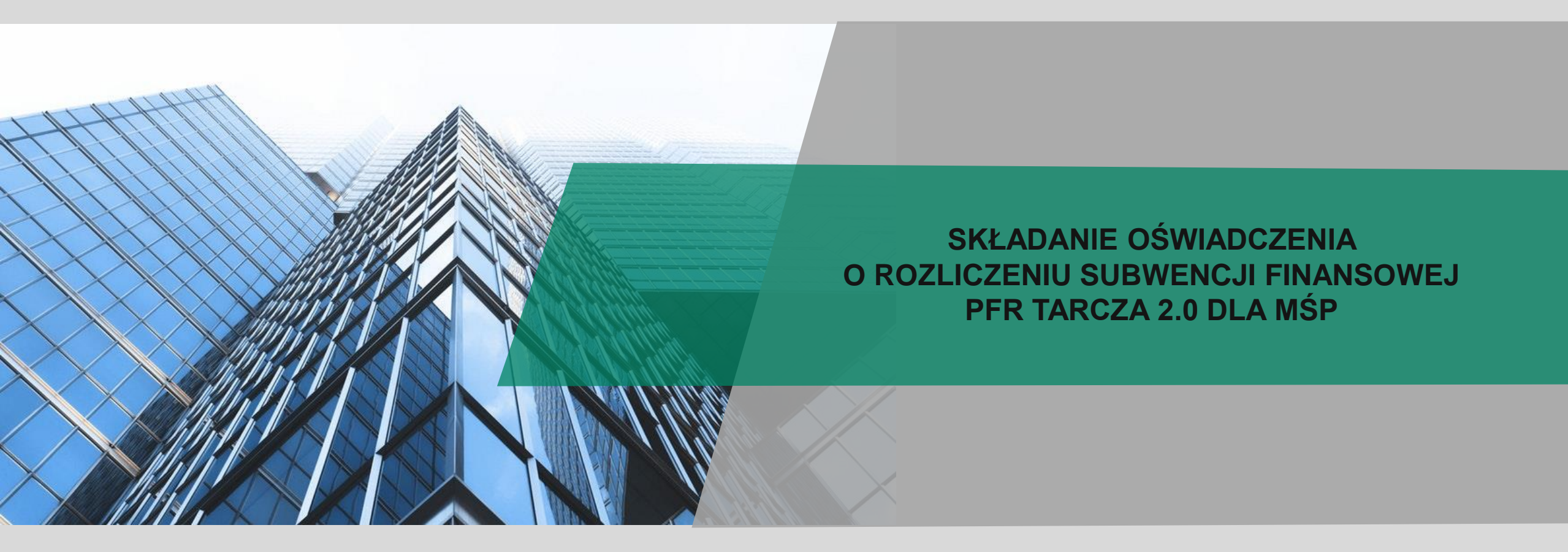

# I. Przed złożeniem Oświadczenia o Rozliczeniu

#### Oświadczenie o Rozliczeniu nie jest składane przez Beneficjentów:

- którzy dokonali spłaty subwencji finansowej w całości przed nadejściem terminu do złożenia Oświadczenia o Rozliczeniu, w efekcie czego umowa subwencji finansowej wygasła;
- którzy nie posiadają aktywnej relacji z Bankiem, za pośrednictwem którego zawarli umowę subwencji finansowej (nie posiadają zawartej umowy o prowadzenie rachunku bankowego oraz umowy o świadczenie usług Bankowości Elektronicznej) oraz nie odnowili tej relacji przed upływem terminu na złożenie Oświadczenia o Rozliczeniu; lub
- w stosunku do których PFR wystosował wezwanie do zwrotu Subwencji Finansowej.

# WAŻNE:

- Firma może wnioskować o subwencję finansową od 18 listopada 2021 r. do 15 stycznia 2022 r.
- Formularz Oświadczenia o Rozliczeniu subwencji zostanie udostępniony tylko i wyłącznie w systemie bankowości elektronicznej tego samego banku, w którym składany był wniosek.
- Oświadczenie o Rozliczeniu musi zostać złożone przez osobę posiadającą dostęp do bankowości elektronicznej Beneficjenta.

# Warunkiem rozliczenia i umorzenia subwencji przez Przedsiębiorcę z sektora MŚP jest:

- > nieprzerwane utrzymanie działalności gospodarczej do 31 grudnia 2021 r. oraz
- rozliczenie nadwyżki otrzymanej subwencji finansowej, wskazując rzeczywiste koszty stałe oraz rzeczywistą wysokość spadku przychodów na podstawie danych finansowych za okres od: 1 listopada 2020 r. do 31 marca 2021 r.

Zapoznaj się z zasadami rozliczania Tarczy Finansowej 2.0. PFR dostępnymi na stronie internetowej Polskiego Funduszu Rozwoju: <a href="https://pfrsa.pl/tarcza-finansowa-pfr/tarcza-finansowa-pfr-20.html#mmsp">https://pfrsa.pl/tarcza-finansowa-pfr/tarcza-finansowa-pfr-20.html#mmsp</a>

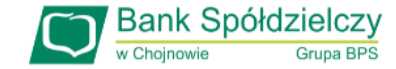

# Zanim złożysz wniosek:

Upewnij się, że **dane firmy** widoczne w bankowości elektronicznej są aktualne (zgodnie z wpisem we właściwym rejestrze). Zweryfikuj czy posiadasz odpowiednie **umocowanie do złożenia Oświadczenia o Rozliczeniu** w formie elektronicznej (wydruk z CEIDG, odpis z KRS lub pełnomocnictwo). Jeśli z odpisu KRS lub z wydruku z CEIDG nie wynika uprawnienie do samodzielnej reprezentacji przedsiębiorcy przez osobę składającą Oświadczenie, niezbędne jest ustanowienie pełnomocnictwa (zgodnego ze wzorem dostępnym na <u>stronie PFR</u>) podpisanego <u>wyłącznie kwalifikowanym podpisem elektronicznym.</u>

#### UWAGA:

- profil zaufany nie spełnia warunków kwalifikowanego podpisu.
- Pełnomocnictwo ustanowione na etapie składnia wniosku o subwencję uprawnia także do złożenia Oświadczenia o Rozliczeniu.
- Dokumenty potwierdzające upoważnienie do złożenia Oświadczenia o Rozliczeniu <u>nie są dołączane</u> do Oświadczenia o Rozliczeniu, ale mogą być zweryfikowane przez PFR w przypadku kontroli.

Przygotuj informacje o wysokości faktycznie osiągniętych:

- > **Przychodach** w miesiącach:
  - styczeń, luty, marzec, listopad i grudzień roku 2019,
  - listopad i grudzień roku 2020,
  - styczeń, luty i marzec roku 2021;
- > Kosztach Stałych w miesiącach:
  - listopad i grudzień roku 2020,
  - styczeń, luty i marzec roku 2021

Przygotuj dokumenty księgowe – pliki JPK (JPK\_PKPIR lub JPK\_KR) w postaci xml, które będą załączane do Oświadczenia o Rozliczeniu.

UWAGA: Należy przygotować dwa osobne pliki za okres listopad-grudzień oraz za okres styczeń-marzec 2021 r.

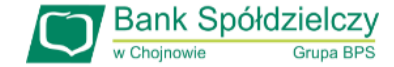

|             | Nazwa rachunku                                                               |     | $\mathbf{V}_{\mathbf{A}}$ | ntykryzysowa | • |
|-------------|------------------------------------------------------------------------------|-----|---------------------------|--------------|---|
|             | RACHUNER BIEZACY                                                             |     | Faktoring                 |              |   |
|             | Historia Przelew Doladowanie Zlecenia                                        |     |                           |              |   |
|             | RACHUNEK BIEŻĄCY                                                             | PLN | 0,00                      | 0,00         |   |
|             | RACHUNEK BIEŻĄCY                                                             | PLN | 0,00                      | 0,00         |   |
|             |                                                                              | PLN | 1 943,64                  | 1 943,64     |   |
|             |                                                                              |     |                           | Drukuj       |   |
| unki Lokaty | r Kredyty Przelewy Zlecenia Kontrahenci Waluty Ustawienia Informacje Wnioski |     |                           |              |   |
| za Finans   | sowa PFR dla Mikrofirm oraz Małych i Średnich Przedsiębiorstw                |     |                           |              |   |

Aby złożyć wniosek o **umorzenie** subwencji Tarcza 2.0 lub sprawdzić status wniosku należy w menu wybrać zakładkę "Wnioski"/ "Wnioski zewnętrzne" i opcję "Tarcza Antykryzysowa", następnie "Tarcza Finansowa PFR 2.0".

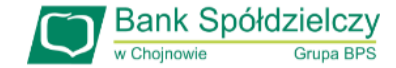

| Tarcza Finansowa PFR 2.0 dla N                             | Mikrofirm oraz Małych i Średnich Przedsiębio                                                                            | rstw 🕄                                | przejdź do zakładki "Wniose                                                                                                    |
|------------------------------------------------------------|----------------------------------------------------------------------------------------------------|---------------------------------------|----------------------------------------------------------------------------------------------------|
| Wniosek nowy/odwoławczy Umo                                | ocowanie beneficjenta Wniosek o umorzenie subwencji                                                                     | Złożone wnioski                       | o umorzenie subwencji".                                                                                                    |
| Dane podmiotu, dla którego składzasz                       | z wniosek                                                                                                    |                                       |                                                                                                    |
| * Nazwa podmiotu                                           |                                                                                                    | ~                                     |                                                                                                    |
| * NIP                                                      |                                                                                                    |                                       |                                                                                                    |
| REGON                                                      |                                                                                                    |                                       |                                                                                                    |
| KRS                                                        |                                                                                                    |                                       | W celu sprawdzenia status                                                                                                    |
| Data rozpoczęcia działalności                              |                                                                                                    |                                       | Oéwiedezenie o Pozliezeni                                                                                                    |
| * Rachunek do wypłaty subwencji                            |                                                                                                    | ~                                     |                                                                                                    |
| Dane osoby składającej wniosek                             |                                                                                                    |                                       | subwencji Tarcza 2.0 wybier                                                                                                    |
| * Imię i Nazwisko                                          |                                                                                                    |                                       | zakładke <b>Złożone wnioski</b> "                                                                                                    |
| * PESEL                                                    |                                                                                                    |                                       |                                                                                                    |
| * Dokumet tożsamości                                       |                                                                                                    |                                       |                                                                                                    |
| Adres                                                      |                                                                                                    |                                       |                                                                                                    |
| Telefon kontaktowy                                         |                                                                                                    |                                       |                                                                                                    |
| Telefon do autoryzacji                                     |                                                                                                    |                                       |                                                                                                    |
| Email                                                      |                                                                                                    |                                       |                                                                                                    |
| * pole wymagane (dokument tożsamości je                    | st wymagany w przypadku braku numeru PESEL)                                                                             |                                       | W colu złażania Oświadazar                                                                                                    |
| Si Oświadczam, że jestem upra<br>finansową oraz dokonywani | uwniony(a) do reprezentacji Przedsiębiorcy, w tym do zawa<br>ia wszelkich innych czynności związanych z jej zawarciem i | rcia umowy o subwencję<br>vykonaniem. | o Rozliczeniu subwencji Tarc                                                                                                    |
|                                                            |                                                                                                    |                                       | 2.0 wybierz zakładkę "Wnios                                                                                                    |
|                                                            |                                                                                                    | Dalaj                                 | , ,, , ,, , ,, ,, ,, ,, ,, ,, ,, ,, ,, ,, ,, ,, ,, ,, ,, ,, ,, ,, ,, ,, ,, ,, ,, ,, ,, ,, ,, ,, ,, ,, ,, ,, ,, ,, ,, ,, ,, ,, ,, ,, ,, ,, ,, ,, ,, ,, ,, ,, ,, ,, ,, ,, ,, ,, ,, ,, ,, ,, ,, ,, ,, ,, ,, ,, ,, ,, ,, ,, ,, ,, ,, ,, ,, ,,, ,, ,, ,,,, ,,, ,,, ,,, ,,,, ,,, ,,, ,,,,,,,,,,,,,,,,,,,,,,,,,,,,,,,,,,,,,,,,,,,,,,,,,,,,,,,,,,,,,,,,,,,,,,,,,,,,, |

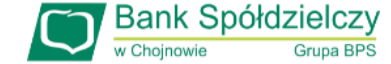

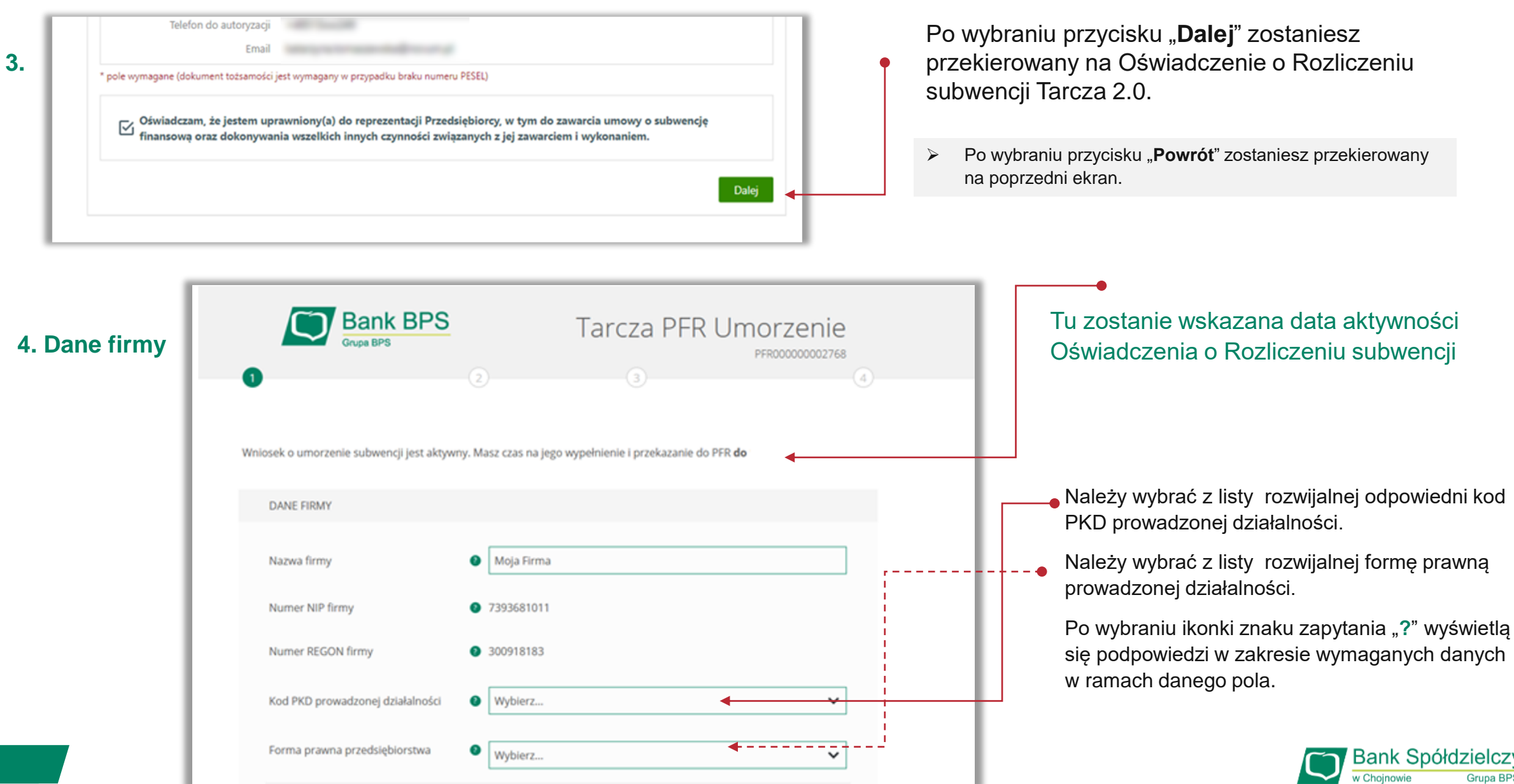

# 4. Dane firmy

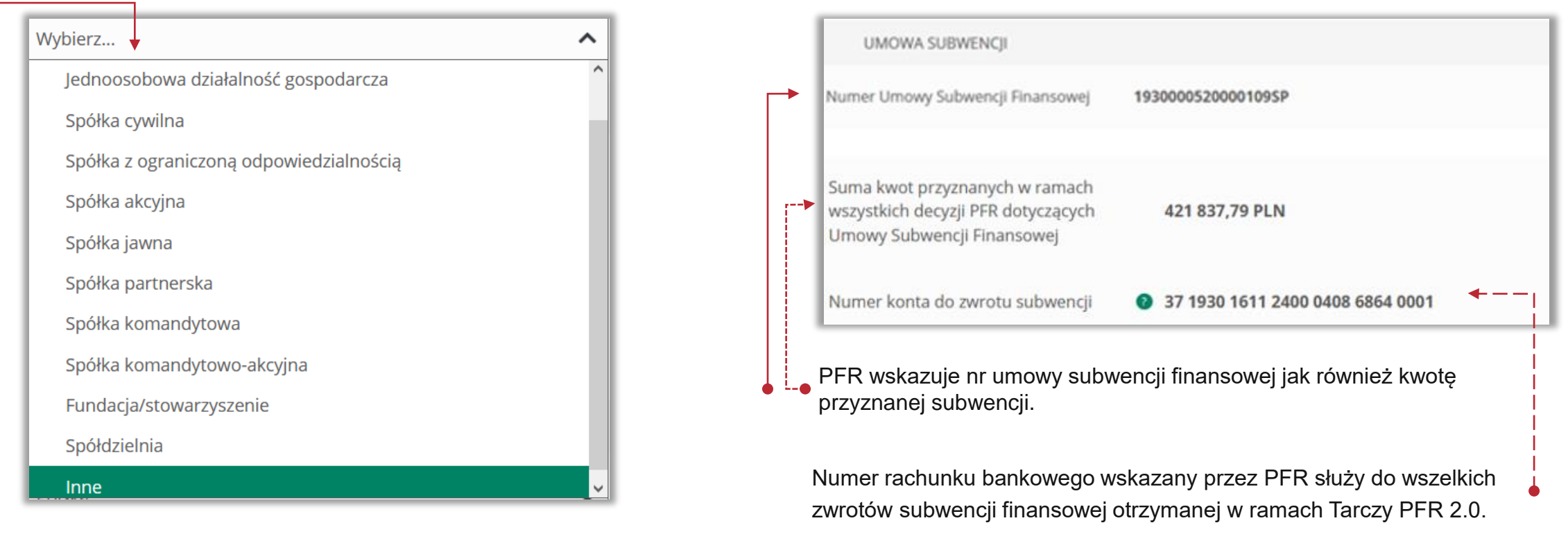

5. Dane dotyczące Umowy Subwencji Finansowej

Wskazane przez PFR w liście rozwijalnej forma prawna Beneficjenta.

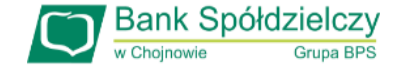

#### 6. Dane kontaktowe

| Kraj                       | Polska                 |
|----------------------------|------------------------|
| Ulica                      |                        |
| Numer domu / numer lokalu  |                        |
| Kod pocztowy i miejscowość |                        |
| Adres email                | 0                      |
| Telefon kontaktowy         | + 48   Prefiks: Polska |

Należy wypełnić pola wymagane przez PFR do kontaktu Informacje dotyczące danych kontaktowych będą wykorzystywane przez PFR do wszelkiej komunikacji z Beneficjentem.

Po wybraniu przycisku "**Dalej**" zostaniesz przekierowany na kolejny ekran.

#### 7. Oświadczenie

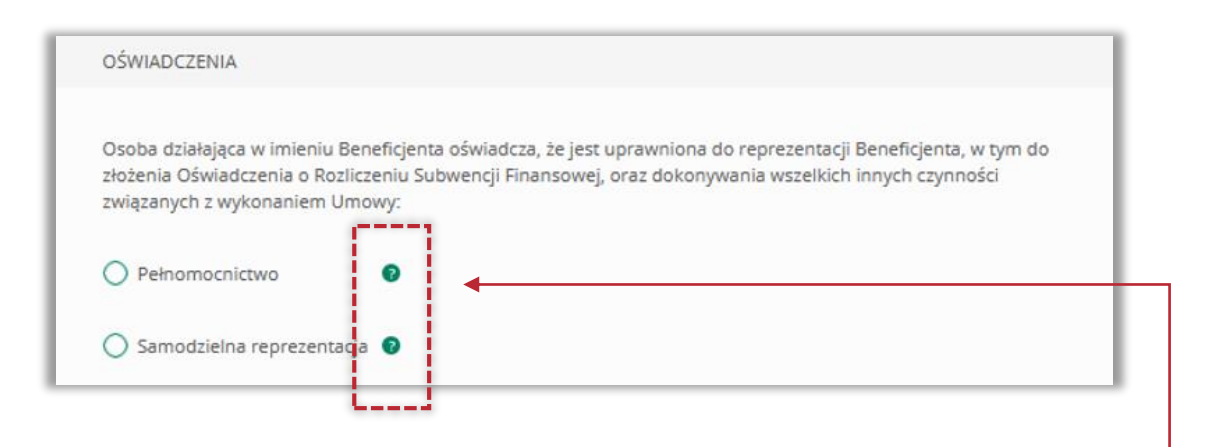

Należy wskazać czy Oświadczenie o rozliczeniu subwencji zostaje złożone na podstawie Pełnomocnictwa czy samodzielnej reprezentacji na podstawie odpisu z KRS lub wydruku z CEiDG.

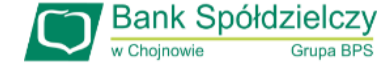

# 7. Oświadczenie

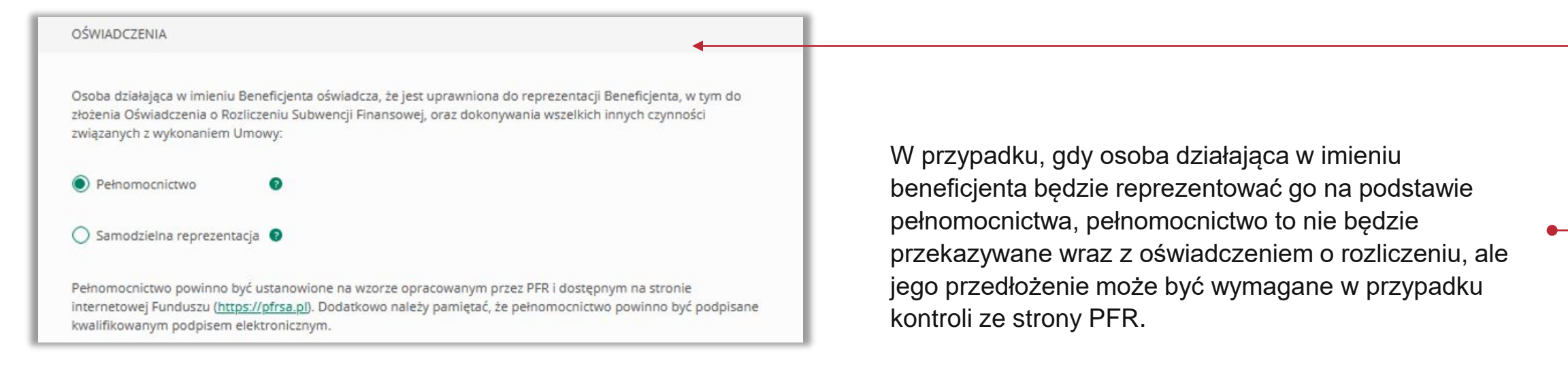

UWAGA: wzór pełnomocnictwa jakim powinna posługiwać się osoba umocowana powinien być zgodny ze wzorem udostępnionym na stronie PFR.

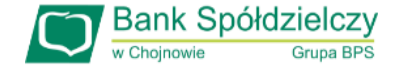

#### 7. Oświadczenie

Osoba działająca w imieniu Beneficjenta potwierdza, że wszystkie przedstawione informacje oraz złożone oświadczenia są zgodne z prawdą i jest świadoma odpowiedzialności karnej za przedstawianie fałszywych informacji oraz złożenie fałszywych oświadczeń.

(TAK oznacza złożone oświadczenie w przedstawionej treści w całości, NIE oznacza niezłożenie takiego oświadczenia w całości)

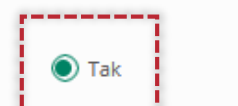

🔿 Nie

Beneficjent oświadcza, że zapoznał się z Regulaminem w brzmieniu obowiązującym w dniu składania niniejszego Oświadczenia oraz jest świadomy tego, że:

i. PFR ustali wartość Subwencji Finansowej w oparciu o dane pozyskane od instytucji z nim współpracujących,

ii. w przypadku MŚP przekaże pliki JPK odpowiadające rzeczywistemu stanowi faktycznemu,

iii. dokona zwrotu w wyznaczonych terminach części subwencji podlegającej zwrotowi.

(TAK oznacza złożone oświadczenie w przedstawionej treści w całości, NIE oznacza niezłożenie takiego oświadczenia w całości)

💽 Tak 🚫 Nie

#### UWAGA:

#### Oświadczenia o:

- prawdziwości złożonych oświadczeń i informacji,
- zapoznaniu się z Regulaminem

są bezwzględnie wymagane, by uzyskać umorzenie. Ich niezłożenie (wskazanie na NIE) oznacza, że formularz nie zostanie przekazany do PFR. W związku z tym PFR wyda negatywną decyzję umorzeniową, co wiąże się z koniecznością zwrotu całości subwencji.

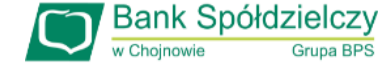

#### 7. Oświadczenie

Beneficjent oświadcza, że Subwencja Finansowa została wydatkowana zgodnie z § 8 Regulaminu.

(TAK oznacza złożone oświadczenie w przedstawionej treści w całości, NIE oznacza niezłożenie takiego oświadczenia w całości)

#### 🔘 Tak 🛛 🔿 Nie

UWAGA: Treść par. 8 Regulaminu

- § 8 Przeznaczenie Subwencji finansowej
- Środki z Subwencji Finansowej mogą zostać przeznaczone przez Beneficjenta wyłącznie na pokrycie kosztów prowadzonej przez Beneficjenta działalności gospodarczej, w tym:
  - a) kosztów wynagrodzeń Osób Zatrudnionych przez Beneficjenta, z zastrzeżeniem ust. 2(a) poniżej;
  - b) kosztów zakupu towarów i materiałów;
  - c) kosztów usług obcych;
  - d) bieżących kosztów obsługi finansowania zewnętrznego;
  - kosztów najmu (lub umów o podobnym charakterze) nieruchomości użytkowanej na cele prowadzenia działalności gospodarczej;
  - f) kosztów wszelkich zobowiązań publicznoprawnych; oraz
  - amortyzacji sprzętu i innych środków trwałych niezbędnych do prowadzenia działalności gospodarczej.
- 2. Środki z Subwencji Finansowej nie mogą zostać przeznaczone na:
  - a) dokonywanie jakichkolwiek płatności (w tym, w szczególności, odpraw i innych podobnego rodzaju świadczeń związanych z zakończeniem relacji prawnych pomiędzy Beneficjentem a Osobą Zatrudnioną, nagród, premii, udziału w zysku oraz innych świadczeń uznaniowo wypłacanych Osobie Zatrudnionej przez Beneficjenta) na rzecz jakiejkolwiek Osoby Zatrudnionej z tytułu, lub w związku, z umową (w tym umową o pracę lub umową cywilnoprawną) łączącą taką osobę z Beneficjentem, poza wynagrodzeniem podstawowym, wynagrodzeniem chorobowym lub wynagrodzeniem za czas przestoju;
  - b) transfer środków pochodzących z Programu 2.0, pod jakimkolwiek tytułem prawnym, na rzecz właścicieli lub podmiotów powiązanych z Beneficjentem;
  - c) przedpłacanie kredytów, leasingów oraz innych podobnych instrumentów; oraz
  - d) finansowanie transakcji nabycia (przejęcia) w sposób bezpośredni lub pośredni, w części lub całości, innego podmiotu, lub dokonywania transakcji, których celem jest, pośrednio lub bezpośrednio, takie nabycie lub przejęcie (zakaz akwizycji).
- PFR uprawniony jest do kontrolowania sposobu wydatkowania Subwencji Finansowej przez Beneficjenta i w tym zakresie może korzystać z informacji udostępnionych PFR przez organy publiczne, w tym Ministra Finansów lub Krajową Administrację Skarbową.
- 4. W przypadku, gdy PFR ustali, że Beneficjent wydatkował Subwencję Finansową w sposób sprzeczny z Umową Subwencji Finansowej lub Regulaminem, PFR będzie uprawniony do wypowiedzenia Umowy Subwencji Finansowej ze skutkiem natychmiastowym, bez zachowania okresu wypowiedzenia i żądania zwrotu całości Subwencji Finansowej.

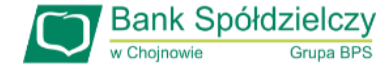

#### 7. Oświadczenie

Przedsiębiorco jeśli nie złożyłeś do Banku w wymaganym terminie dokumentów potwierdzających Twoje umocowanie do zawarcia umowy subwencji finansowej, lub jeśli dostarczone dokumenty nie spełniły kryteriów określonych przez PFR, będziesz zobowiązany do wypełnienia poniższego oświadczenia.

Jeśli zaznaczysz pole na **TAK** – będzie to oznaczać, że jesteś w posiadaniu dokumentów potwierdzających Twoje umocowanie do zawarcia umowy subwencji finansowej – pełnomocnictwo lub oświadczenie retrospektywne i/lub wydruk z CEIDG, odpis z KRS. Dokumenty te należy dostarczyć do Banku w ciągu 14 dni po wysłaniu oświadczenia do PFR.

Beneficjent oświadcza, że pozostaje związany postanowieniami Umowy Subwencji Finansowej oraz potwierdza, że wszystkie oświadczenia składane w imieniu Beneficjenta w Umowie Subwencji Finansowej w związku z uzyskaniem Subwencji Finansowej lub w związku z Umową Subwencji Finansowej są uznawane za złożone od dnia zawarcia Umowy Subwencji Finansowej.

(TAK oznacza złożone oświadczenie w przedstawionej treści w całości, NIE oznacza niezłożenie takiego oświadczenia w całości)

💽 Tak 🔿 Nie

Beneficjent oświadcza, że dopełnił obowiązku przeniesienia rezydencji podatkowej głównego beneficjenta rzeczywistego na obszar Europejskiego Obszaru Gospodarczego w terminie maksymalnie 9 miesięcy od dnia udzielenia Subwencji Finansowej, w związku ze złożonym oświadczeniem Beneficjenta o którym mowa w § 1 ust. 13 Umowy Subwencji Finansowej.

(TAK oznacza złożone oświadczenie w przedstawionej treści w całości, NIE oznacza niezłożenie takiego oświadczenia w całości)

💽 Tak 🔿 Nie

Przedsiębiorco jeśli zobowiązałeś się w Umowie subwencji finansowej do przeniesienia rezydencji podatkowej na obszar EOG będziesz zobowiązany wskazać czy wywiązałeś się z tego zobowiązania.

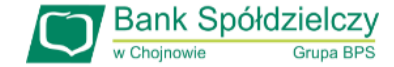

#### 7. Oświadczenie

| Beneficjent oświadcza, że nie naruszył, w zakresie prowadzonej działalności gospodarczej, ograniczeń, nakazów<br>i zakazów ustanowionych w związku z wystąpieniem stanu zagrożenia epidemicznego lub stanu epidemii,<br>określonych w przepisach wydanych na podstawie art. 46a i art. 46b pkt 1 - 6 i 8 - 12 ustawy z dnia 5 grudnia 2008 r.<br>o zapobieganiu oraz zwalczaniu zakażeń i chorób zakaźnych u ludzi (Dz. U. z 2020 r., poz. 1845). |
|----------------------------------------------------------------------------------------------------|
| (TAK oznacza złożone oświadczenie w przedstawionej treści w całości, NIE oznacza niezłożenie takiego oświadczenia<br>w całości)                                                                                                    |
| 💽 Tak 🖉 🔿 Nie                                                                                                    |

Beneficjent oświadcza, że zgodnie z § 14 ust. 1 lit. i) Regulaminu dopełnił obowiązku umieszczenia na swojej stronie internetowej lub na koncie w mediach społecznościowych, w miejscu widocznym dla osób odwiedzających, informacji o uzyskaniu Subwencji Finansowej wraz ze wskazaniem, że podmiotem udzielającym wsparcia był PFR oraz zobowiązuje się utrzymywać tę informację przez okres 12 miesięcy od dnia udzielenia Subwencji Finansowej (o ile Beneficjent posiada stronę internetową lub konto w mediach społecznościowych).

(TAK oznacza złożone oświadczenie w przedstawionej treści w całości, NIE oznacza niezłożenie takiego oświadczenia w całości)

Tak

O Nie

Domena, w której została umieszczona informacja o uzyskaniu subwencji

www.nazwadomenytwojejfirmy.pl

#### Należy wybrać odpowiednią odpowiedź.

Oświadczenie pojawi się tylko tym Przedsiębiorcom, w przypadku których PFR nie posiada informacji o dopełnieniu tego obowiązku. Przedsiębiorco, jeśli dopełniłeś obowiązku poinformowania na swojej domenie o otrzymaniu subwencji finansowej będziesz zobowiązany podać nazwę domeny, celem weryfikacji przez PFR spełnienia tego zobowiązania.

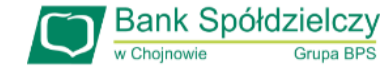

#### 7. Oświadczenie

Oświadczenie pojawi się tylko tym Przedsiębiorcom, którzy nie widnieją w Centralnym Rejestrze Beneficjnetów Rzeczywistych.

Beneficjent oświadcza, że dopełnił obowiązku wpisu do Centralnego Rejestru Beneficjentów Rzeczywistych w terminie nie późniejszym niż do dnia złożenia niniejszego Oświadczenia.

(Obowiązek wpisu do Centralnego Rejestru Beneficjentów Rzeczywistych dotyczy wyłącznie Beneficjentów, którzy na podstawie bezwzględnie obowiązujących przepisów podlegają wpisowi do tego rejestru)

Tak

Należy wybrać odpowiednią odpowiedź.

Nie

W każdym przypadku dokonania przekształcenia firmy rozwinie się pole do edycji.

- Wpisz NIP firmy sprzed przekształcenia jeśli na wniosku widnieje nowy NIP firmy po przekształceniu,
- Wpisz NIP firmy po przekształceniu jeśli na wniosku widnieje stary NIP firmy przed przekształceniem.
  - Po wybraniu przycisku "Wróć" zostaniesz przekierowany na poprzedni ekran.
  - > Po wybraniu przycisku "**Dalej**" zostaniesz przekierowany na kolejny ekran.

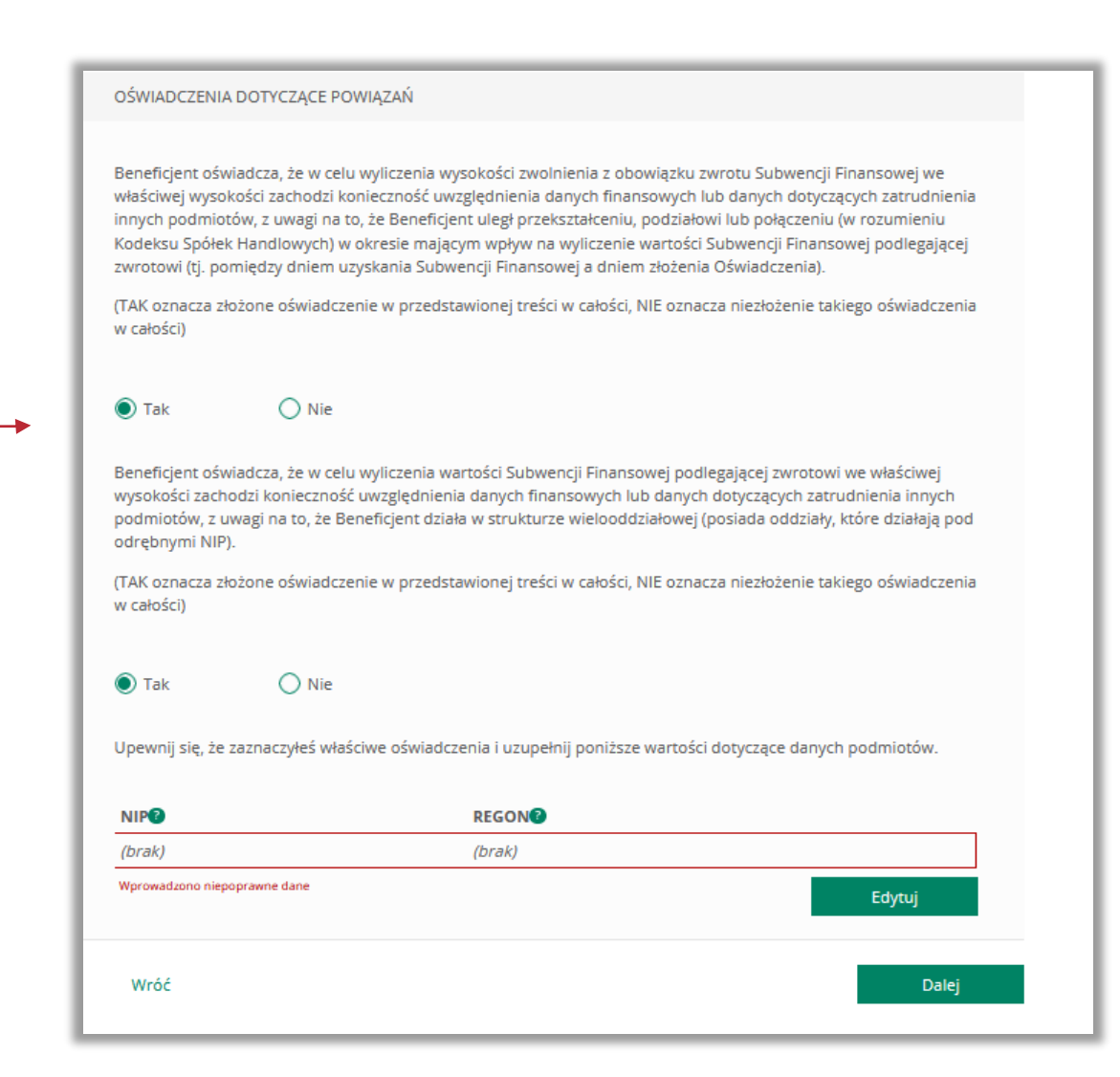

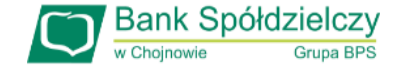

#### 7. Oświadczenie

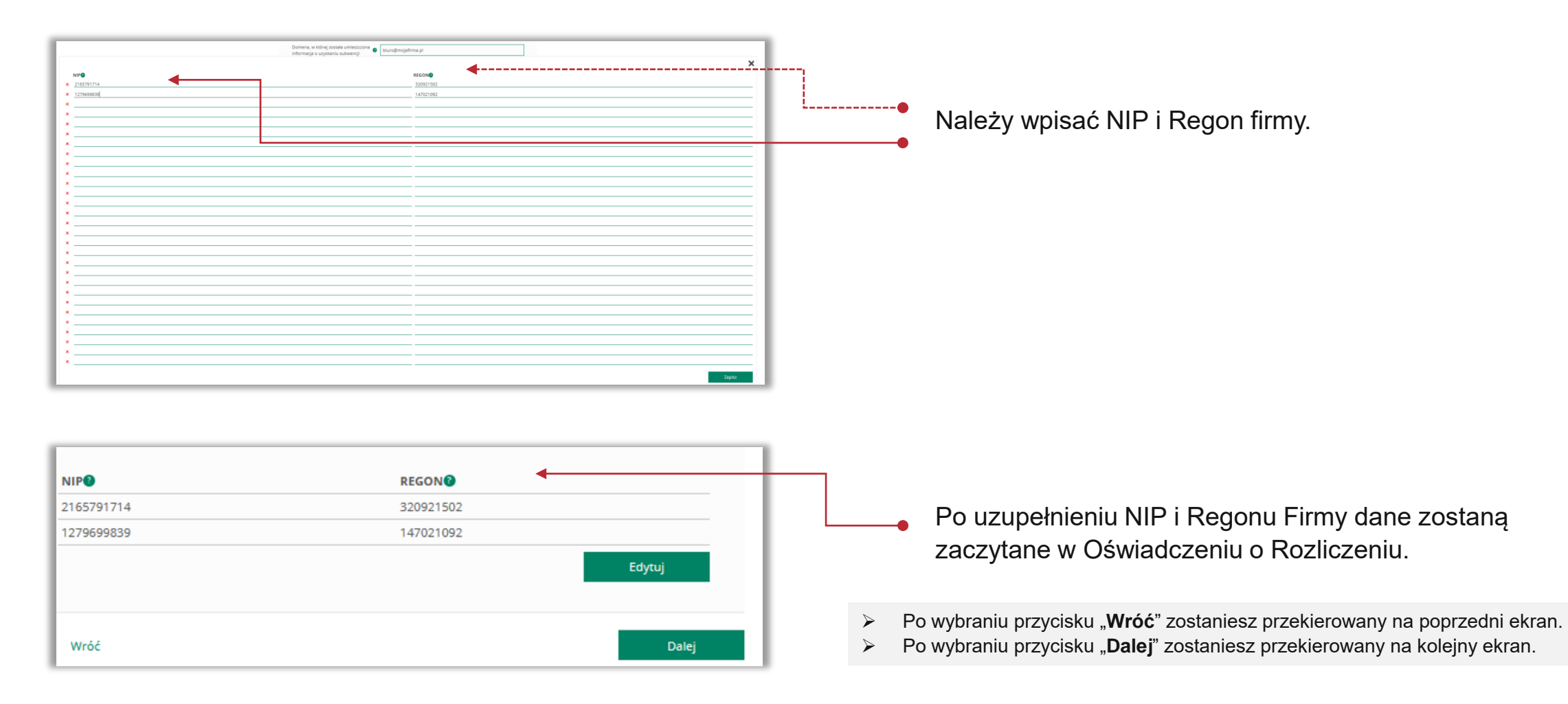

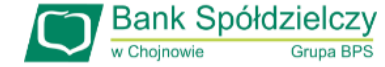

#### 8. Dane osoby umocowanej do złożenia Oświadczenia o Rozliczeniu

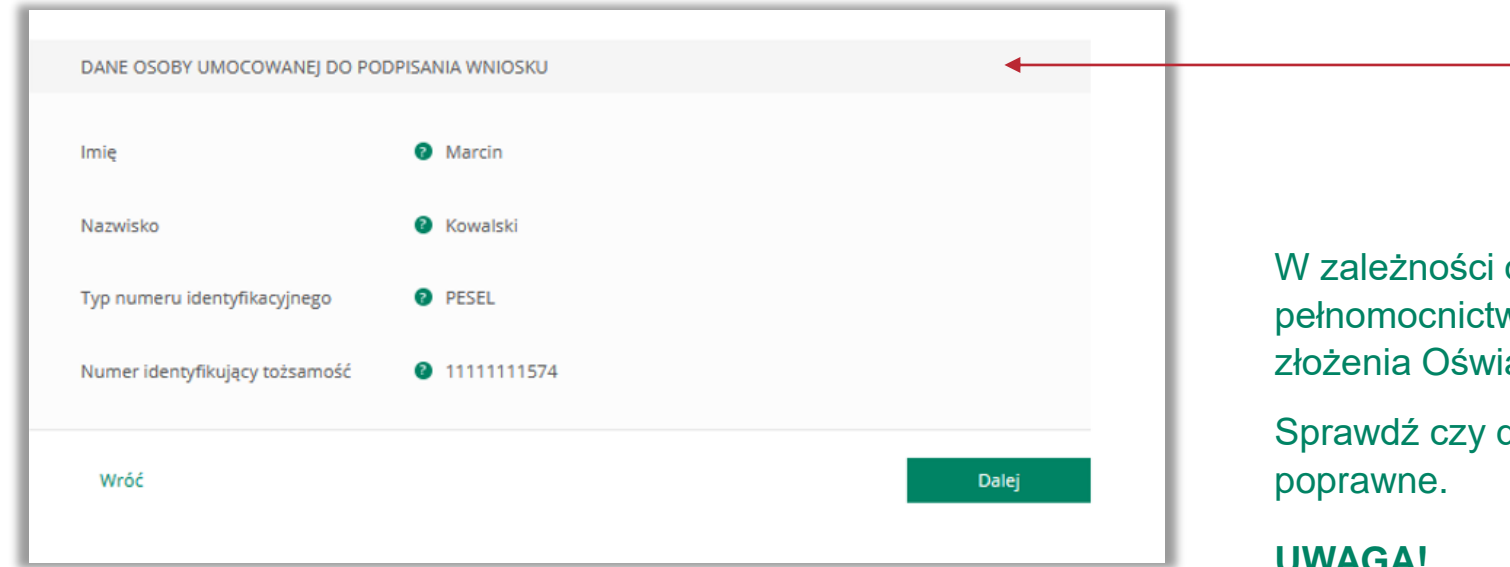

W zależności od wskazania samodzielnej reprezentacji czy też pełnomocnictwa, pojawią się dane osoby umocowanej do złożenia Oświadczenia o Rozliczeniu.

Sprawdź czy dane osoby, która wypełnia wniosek są

#### **UWAGA!**

Jeśli któraś z danych uległa zmianie lub jest błędna, niezwłocznie zgłoś to do Banku w celu jej poprawienia zanim wyślesz wniosek do PFR.

Po wybraniu przycisku "Wróć" zostaniesz przekierowany na poprzedni ekran.

Po wybraniu przycisku "Dalej" zostaniesz przekierowany na kolejny ekran.

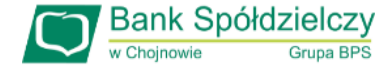

#### 9. Dane finansowe Firmy na podstawie faktycznie osiągniętych Przychodów i Kosztów Stałych

Podaj przychody w wybranych miesiącach z roku 2019 i 2020 oraz Koszty Stałe za wskazane miesiące roku 2020.

Podaj przychody w wybranych miesiącach z roku 2019 oraz faktyczne przychody we wskazanych miesiącach za 2021 oraz faktyczne Koszty Stałe za wskazane miesiące roku 2021.

Faktycznie osiągnięte Przychody i Koszty Stałe będą podstawą do wyliczenia ewentualnej nadwyżki.

**UWAGA**: Przedsiębiorcy we wniosku o subwencję co do zasady prognozowali przychody oraz Koszty Stałe za okres od 1 listopada 2020 r. do 31 marca 2021 r. Dlatego też, w celu rozliczenia subwencji muszą podać rzeczywiste koszty stałe oraz wysokość przychodów dla tego okresu. Pomocny w wyliczeniu tej różnicy będzie specjalny kalkulator, który został zaszyty w formularzu rozliczenia. Beneficjent musi sprawdzić, czy nastąpiła nadwyżka między wartością subwencji wyliczoną w oparciu o przewidywaną wartość Kosztów Stałych oraz wysokość spadku przychodów, a subwencją, którą otrzymaliby w oparciu o kwotę rzeczywistych kosztów stałych oraz rzeczywistą wysokość spadku przychodów. Jeśli taka nadwyżka występuje, beneficjent będzie musiał ją zwrócić do 15 marca 2022 r. na indywidualny rachunek wskazany w formularzu oświadczenia.

SYTUACIA FINANSOWA - PORÓWNANIE PRZYCHODÓW I PODSUMOWANIE KOSZTÓW STAŁYCH Jeśli w danym miesiącu nie występuje Przychód lub Koszty Stałe - wpisz wartość 0. Przychody i Koszty Stałe w listopadzie i w grudniu Przychód listopad 2019 Przychód listopad 2020 Koszty Stałe listopad 2020 PLN PLN PLN Przychód grudzień 2019 Przychód grudzień 2020 Koszty Stałe grudzień 2020 PLN PLN PLN Przychody i Koszty Stałe w pierwszym kwartale Przychód styczeń 2019 Przychód styczeń 2021 Koszty Stałe styczeń 2021 PLN PLN PLN Przychód luty 2019 Przychód luty 2021 Koszty Stałe luty 2021 PLN PLN PLN Przychód marzec 2019 Przychód marzec 2021 Koszty Stałe marzec 2021 PLN PLN PLN

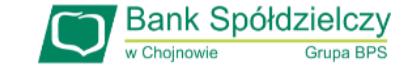

#### 10. Pliki JPK

MŚP, składając Oświadczenie o Rozliczeniu – jako dowód poprawności rozliczenia - załącza pliki JPK w postaci xml, wygenerowane z programów księgowych.

W zależności od prowadzonej rachunkowości będą to pliki JPK\_PKPIR lub JPK\_KR

Liczba załączników nie może przekraczać 10 sztuk o rozszerzeniu XML, maksymalny rozmiar jednego pliku to 5MB.

W przypadku błędnego załączenia plików JPK można je usunąć poprzez przycisk "**Usuń**". Skasowany plik można zastąpić nowym.

- > Po wybraniu przycisku "**Wróć**" zostaniesz przekierowany na poprzedni ekran.
- > Po wybraniu przycisku "**Dalej**" zostaniesz przekierowany na kolejny ekran.

| Załącz przynajmniej jeden plik JPK zawierający informacje o kosztach i przychodach za każdy miesiąc<br>wymaganego okresu. | 0     |
|----------------------------------------------------------------------------------------------------|-------|
| Dodaj załącznik                                                                                                    |       |
| Wróć                                                                                                    | Dalej |

| PLIKI JPK                                                                                                    |        |
|----------------------------------------------------------------------------------------------------|--------|
| Załącz przynajmniej jeden plik JPK zawierający informacje o kosztach i przychodach za każdy miesiąc<br>wymaganego okresu. | ø      |
| plik_PK_listopad-grudzien2020.xml (Pobierz)                                                                               | 🔟 Usuń |
| plik_PK_styczen-marzec2021.xml (Pobierz)                                                                                  | 🔟 Usuń |
| Dodaj załącznik                                                                                                    |        |
| Wróć                                                                                                    | Dalej  |

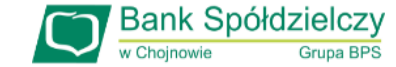

#### KWOTA SUBWENCJI II. Wniosek o Subwencję dla MŚP – czynności do wykonania Kwota Subwencji Finansowej, która została wyliczona na podstawie 31 000,00 PLN 11. Wyliczona faktyczna kwota subwencji przedstawionych danych i oświadczeń Kwota subwencji wyliczona na podstawie faktycznie osiągniętych Beneficjent oświadcza, że wnioskuje o Przychodów i Kosztów stałych. zwolnienie z obowiązku zwrotu 2 31 000,00 PLN Subwencji Finansowej w kwocie nie większej niż Kwota subwencji możliwa do umorzenia. Kwota subwencji, którą Przedsiębiorca zobowiązany jest zwrócić. Kwota Subwencji Finansowej wymagana do zwrotu przez Beneficjenta, wyliczona 390 837,79 PLN na podstawie przedstawionych danych oraz oświadczeń Beneficjenta Po wybraniu przycisku "Wróć" zostaniesz przekierowany na poprzedni ekran. Po wybraniu przycisku "Dalej" zostaniesz przekierowany na kolejny ekran. Wróć Dalej 12. Dane podsumowujące PODSUMOWANIE Sprawdź czy wszystkie dane są poprawne. UWAGA! Moja Firma Dane firmy REGON: 300918183, NIP: 7393681011 Jeśli któraś z danych uległa zmianie lub jest błędna, niezwłocznie zgłoś to do Banku w celu jej poprawienia zanim wyślesz wniosek do PFR. Suma kwot przyznanych w ramach wszystkich decyzji PFR dotyczących 421 837,79 PLN Kwota subwencji jaka został przyznana Przedsiębiorcy. Umowy Subwencji Finansowej Po wypełnieniu formularza Oświadczenia o Rozliczeniu istnieje możliwość pobrania jego projektu (Oświadczenie jeszcze nie jest podpisane). DOKUMENT OŚWIADCZENIA BENEFICJENTA Przedsiębiorca ma możliwość zapoznania się z zapisami Oświadczenia oraz 🕞 Oświadczenie.pdf sprawdzenia poprawności swoich danych. Aby wysłać Oświadczenie o Rozliczeniu należy wybrać przycisk "Wyślij wniosek". Wróć Wyślij wniosek

#### 13. Wysłanie Oświadczenia o Rozliczeniu

Ba Oświadczenie.pdf Po wybraniu przycisku "Wyślij wniosek" przyjdzie na nr telefonu podany przez Przedsiębiorcę do kontaktu z Bankiem lub wskazany przez osobę upoważnioną we Wniosku kod sms, który należy Wróć 56170558 Wyślij sms ponownie Wyślij wniosek Wpisz kod sms numer 1 wprowadzić do wniosku celem jego zatwierdzenia. Aby zatwierdzić wniosek należy wprowadzić 8-cyfrowy kod. Wprowadzenie kodu sms jest równoznaczne z podpisaniem Oświadczenia o Rozliczeniu. **UWAGA!** Brak wprowadzenia kodu sms w celu zatwierdzenia Oświadczenia skutkuje nie wysłaniem wniosku do PFR i tym samym \_\_\_\_\_ nie otrzymanie subwencji finansowej. Aby wygenerować ponownie kod do zatwierdzenia wniosku należy wybrać przycisk "Wyślij sms ponownie".

DOKUMENT OŚWIADCZENIA BENEFICIENTA

Po wprowadzeniu 8-cyfrowego kodu należy wybrać przycisk "Wyślij wniosek".

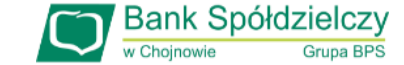

#### 14. Potwierdzenie wysłania Oświadczenia

Po wysłaniu Oświadczenia pojawi się informacja z numerem identyfikującym wniosek.

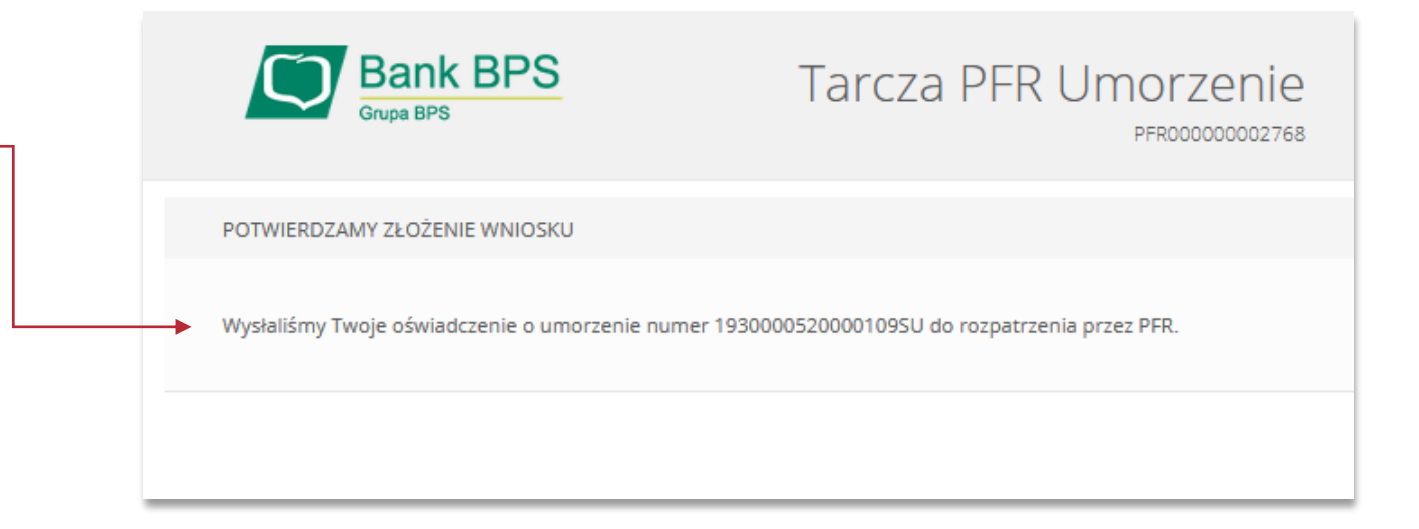

#### 15. Status Oświadczenia

W celu sprawdzenia statusu Oświadczenia o Rozliczeniu subwencji Tarcza 2.0 wybierz zakładkę "**Złożone wnioski**". •---

| Wniosek nowy/odwoławczy Umocowanie beneficjenta Wniosek o umorzenie subwencji Złożone wnioski |                            |                         | ·····                         |                 |  |
|-----------------------------------------------------------------------------------------------|----------------------------|-------------------------|-------------------------------|-----------------|--|
|                                                                                               | Vniosek nowy/odwoławczy    | Umocowanie beneficjenta | Wniosek o umorzenie subwencji | Złożone wnioski |  |
|                                                                                               | ne podmiotu, dla którego s | kładzasz wniosek        |                               |                 |  |
| ne podmiotu, dla którego składzasz wniosek                                                    |                            |                         |                               |                 |  |

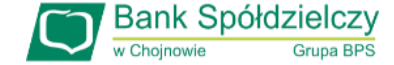

#### 16. Potwierdzenie złożenia wniosku

Z listy rozwijalnej wybierz numer wniosku, którego status chcesz sprawdzić.

| W polu "Status" | jest podana | informacja c | aktualnym sta | atusie |
|-----------------|-------------|--------------|---------------|--------|
| Oświadczenia.   |             |              |               |        |

Status "**wysłany**" oznacza, że Oświadczenie zostało złożone i oczekuję na decyzję PFR.

Istnieje możliwość pobrania Oświadczenia o Rozliczeniu, które zostało już przez Przedsiębiorcę podpisane przy użyciu kodu sms i wysłaniu Oświadczenia.

| Grupa BPS                                                    | Potwierdzenie złożenia wniosku<br>EXIOOO000011306                                                            |
|--------------------------------------------------------------|----------------------------------------------------------------------------------------------------|
| Wnioski firmowe                                              |                                                                                                    |
| Tarcza Finansowa PFR 2.0 dla<br>Mikrofirm i MŚP:             | Wybierz 🗸                                                                                                    |
| Umorzenia - Tarcza Finansowa PFR<br>2.0 dla Mikrofirm i MŚP: | NIP firmy: 7393681011, wniosek nr: 19300005200001095P 🗸                                                      |
| Szczegóły wniosku                                            |                                                                                                    |
| Numer wniosku:                                               | 1930000520000109SU                                                                                           |
| Status:                                                      | Wniosek o umorzenie został wysłany. PFR na jego podstawie<br>podejmie decyzję dotyczącą umorzenia subwencji. |
| Dokumenty do pobrania                                        |                                                                                                    |
| B statement_19300005200001095                                | jU.pdf                                                                                                    |
| Tarcza Finansowa PFR dla<br>Mikrofirm i MŚP:                 | Wybierz 🗸                                                                                                    |
| Umorzenia - Tarcza Finansowa PFR<br>dla Mikrofirm i MŚP:     | Wybierz 🗸                                                                                                    |
| Lista Twoich wniosków                                        |                                                                                                    |
| Wnioski 500+/Dobry Start                                     | Wybierz 🗸                                                                                                    |